Scratch 1.4 を用いた

# ネットワークを利用した双方向性のある

コンテンツの利用

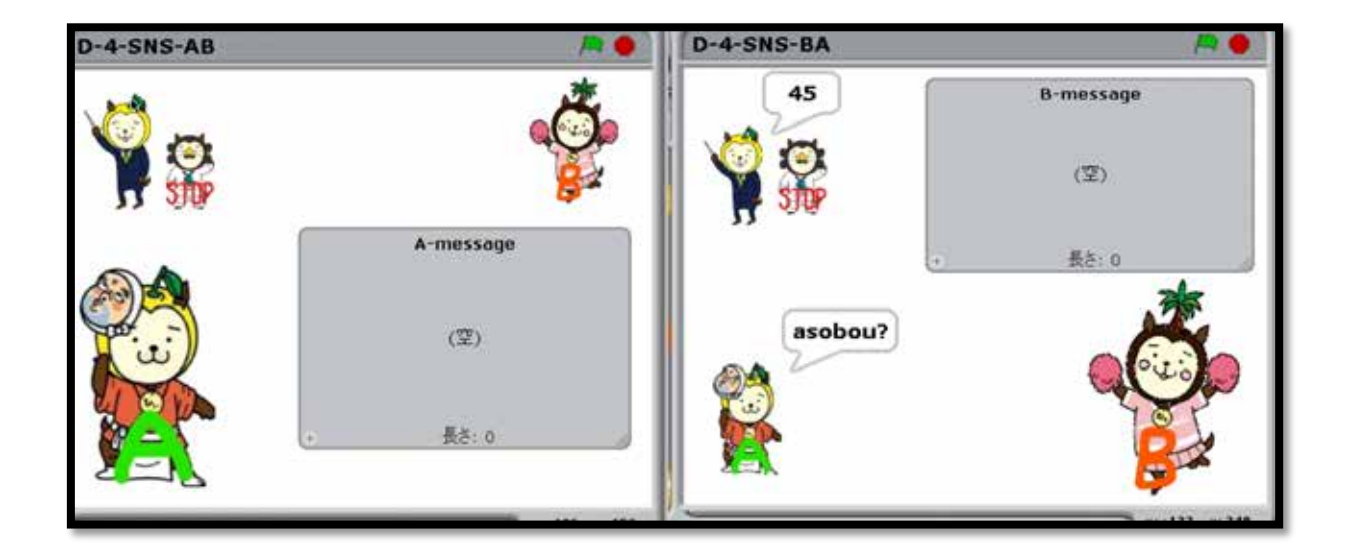

2019.1

宮崎県教育研修センター

# 目 次

| 第1章 使用にあたっての配慮事項/環境設定 ・・・・・・・・・・・・ 3                                      |
|---------------------------------------------------------------------------|
| 第2章 内容構成 ・・・・・・・・・・・・・・・・・・・・・・・・・ 5                                      |
| 第3章 メールの送受信の仕組みとプログラムの制作 ・・・・・・・・・・ 7                                     |
| 1 プログラムを制作しよう (D-1-1) ・・・・・・・・8                                           |
| 2 プログラムを制作しよう (D-1-2) ・・・・・・・・1 1                                         |
| 3 プログラムを制作しよう (D-1-3) ・・・・・・・13                                           |
| 4 プログラムを制作しよう (D-1-4) ・・・・・・・16                                           |
| 第4章 SNS の仕組みを理解し、プログラムを改善しよう ・・・・・・・ 22<br>1 SNS を理解し、プログラムを体験する ・・・・・・22 |
| (1)プログラムの体験(D-2) ・・・・・・・・ 22                                              |
| ( 2 )SNS の問題点を見出す(D-2・ 3 )・・・・・・・ 2 4                                     |
| 2 利便性・安全性を高めるための機能について考える ・・・・・・・・25                                      |
| (1)問題解決のプロセスに従って学習を行う ・・・・・25                                             |
| (2)解決策を打ち出した、その他の内容を含めた構想と                                                |
| プログラムの制作 ・・・・・・・・・・・・・・・・・・・・・・・・・・・・・・・・・・・・                             |
| (3)プログラムの実際(D-4) ・・・・・・・・・31                                              |
| (4)プログラムの実行 ・・・・・・・・・・・・・・・・・・・・・・・・・・・・・・・・・・・・                          |

第5章 評価・将来を展望した双方向性のコンテンツを検討しよう ・・・・・43

| 194 7778 編集 共和 | -<br>/#J | P\$\$100 0.0*                                                     |
|----------------|----------|-------------------------------------------------------------------|
|                | スクリプトエリア | ステージ<br>② ② ③ ③<br>******<br>******<br>******<br>******<br>****** |
| ブロックパレット       |          |                                                                   |

Scratch 1.4 画面の紹介

#### 第1章 使用にあたっての配慮事項 / 環境設定

【使用にあたっての配慮事項】

本コンテンツは、Scrach1.4 をインストールし、活用しています。

Scrach1.4 は、通信・制御といった特徴を兼ね備えており、汎用性があります。新学 習指導要領に則った指導及び小中高の連携を図ったプログラミング教育を行っていく上で も有用なソフトウェアと言えます。しかしながら、ソフトウェア自体はフリーウェアで、 学校現場における活用については、各市町村教育委員会や校長の許可を得てインストール するなど制約がある場合があります。本ソフトウェアを活用する際は、各市町村教育委員 会や各学校の定める情報セキュリティポリシーに従い、お使いください。

【環境設定】

Scrach1.4 をダウンロードし、Scratch の Mesh 機能が利用できるように設定しよう。

1 Scratch の Mesh 機能とは

Mesh とは、通信機能を持った端末同士が相互に通信を行うことにより、網の目(mesh) 状に形成された通信ネットワークで、サーバとなる Scratch と複数の Scratch クライア ントで構成される。

同一の Mesh に参加している Scratch の間では、**グローバル変数(ネットワーク内で 共有が可能な変数)**が共有され、**プロードキャスト(ネットワーク内での送受信)**された メッセージが届く。

- 2 Scratch1.4 の Mesh 機能を使うための準備
- (1) Scratch1.4 のインストールをしよう https://scratch.mit.edu/scratch\_1.4/
- (2)環境のバックアップを設定しよう インストールしたフォルダーにある Scratch.imageというファイルを、適当な 場所にコピーする。
- (3)開発モードへの切り替えよう

SCRATCH のロゴマークの R の部分を シフトキーを押しながらクリックすると隠 しメニューが開く(<u>Shift-Click-R</u>)。その メニューから「turn fill screen off」を選 ぶと開発者モードへ切り替わり、隠れてい た開発環境(Squeak Smalltalk)のデス

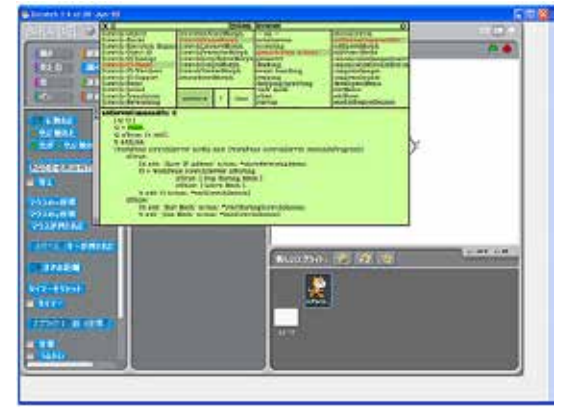

クトップ(灰色の領域)がウィンドウの右下に現れる。

(4) ソースコードの変更をしよう

開発環境(Squeak Smalltalk)のデスクトップ(灰色の領域)をクリックして、 メニューを表示させ、「open...」 「browser」を選び、システムプラウザを表示 させる。

システムブラウザの左側から順に「Scratch-Ul-Panes」

<sup>r</sup>ScrachFrameMorph<sub>j</sub> <sup>r</sup>menu/button actions<sub>j</sub>

「addServerCommandsTo:」と順にクリックし、「t2 true.」の箇所を 「t2 false.」に変更する。

システムブラウザ上で右クリック「accept」を選び、開いたウィンドウにイ ニシャルを入れて「accept」を押す。(編集の識別として入力)

(5)環境の保存しよう

再度、Shift-Click-R を行い、メニューから「save image for end-user」を選ぶ。 確認のメニューが開いたら「yes」を選択する。保存が終了すると Scratch は自動的 に終了する。

(6) Mesh 機能を使うすべての PC を同じ設定にしよう

(7)ネットワークを構築しよう

サーバ役の PC で「Shift + 共有」 「Host Mesh」を選択。IP アドレスが 表記されるので、記録しておく。(サー バ役はこの作業だけ。)

クライアント役のPCで「Shift+共

有」 「Join Mesh」を選択。記録し

| 共有 ヘルプ         | (2 × 23  | )<br>I |
|----------------|----------|--------|
| ネットワーク上でこのプ    | ロジェクトを共有 | )      |
| ScratchのWebサイト | ~を開く     | ŀ      |
| Host Mesh      |          |        |
| Join Mesh      |          | j      |

た IP アドレス (サーバ役の IP アドレス)を入力。これで相互に結び付く。 使用するプログラムをそれぞれに入る。これで、初期設定は終わり。

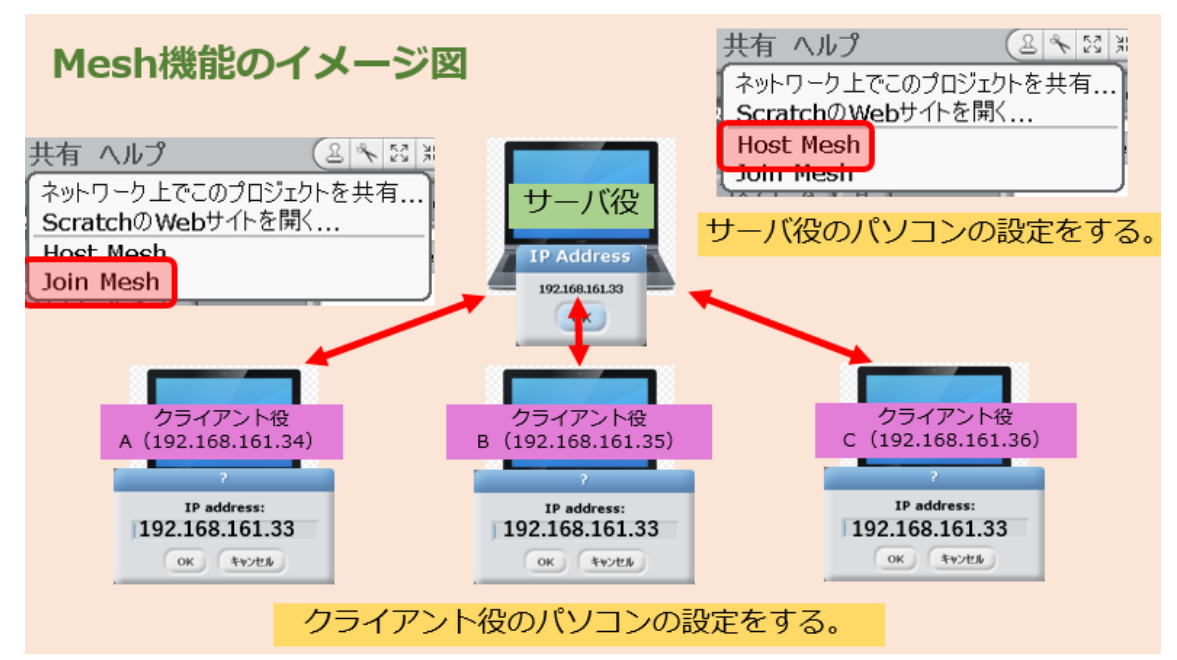

3 Mesh 機能のイメージ図

サーバ役(ホスト役)のIP アドレスをクライアント側で入力することでネットワーク 環境が整う。有線・無線 LAN の環境であれば、接続可能である。 4 Mesh 機能を使うことでできること

「 を送る」ブロックで命令を送ると、「 を受け取ったとき」ブロックで受け取ることができる。

自分で好きに名前を付けたセンサーをつくり、その値をスクラッチとつながったプログラムから変えることができる。スクラッチでは、「調べる」カテゴリの「センサーの値」ブロックで値を受け取ることができる。

その他の機能

「遠隔センサー接続(制御ができるようになる)」を有効にすれば、スクラッチ と スクラッチ以外のプログラムの双方向でやり取りができるようになる。

「遠隔センサー接続」を有効にするには、スクラッチの「調べる」カテゴリの一番 下の2つのブロック「 センサーの値」か「ボタンが押された」のブロックの上で 右クリックして現れる「遠隔センサー接続を有効にする」を選ぶ。

第2章 内容構成

1 はじめに

この内容構成は、次の視点をもって作られたものである。

メールの送受信の仕組みを理解させる。プログラム制作を通じて、双方向性の通信 ができるようにする。

現在使われている SNS に関して、疑似体験をさせる。

利用における問題点を話し合わせる。

よりよい利用にするための利便性、安全性を考えさせ、設計を図(流れ図)として 表し、目的に応じたプログラムの制作を行う。

自己の作品を評価するとともに、将来を展望した双方向性のコンテンツに関して利 用者・開発者の立場で検討する。

- 2 題材計画
- (1)メールの送受信の仕組みとプログラムの制作

送信者 メールサーバ(送信者側)の 流れ

メールサーバ(送信者側) メールサ ーバ(受信者側)の流れ

メールサーバ(受信者側)のメールボ ックスにメールを取りにいく流れ

双方向(送信者 受信者)の流れ

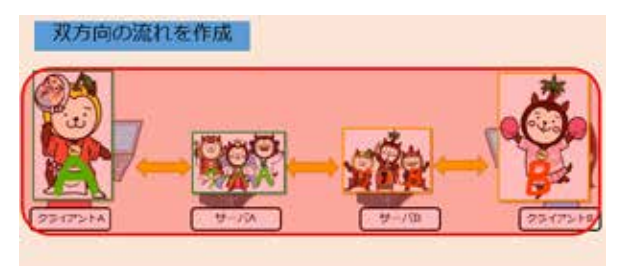

(2) SNS の仕組みとプログラムの理解SNS の利用(プログラムの利用)から、SNS の問題点について考える。

(3) SNS の問題点(情報モラルや健康 面に関して考える)

SNSの問題点について、情報モラ ルや健康面から話し合う。(討議)

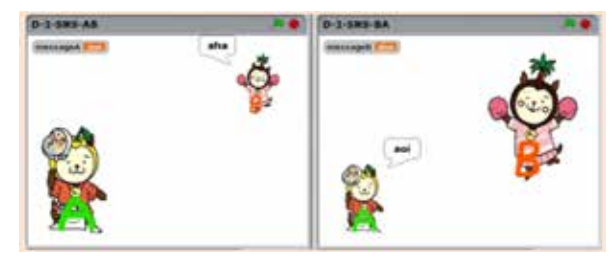

- (4)利便性・安全性を高めるための機能を考える 利便性・安全性を高めるための構想 利便性・安全性を高めるための設計
   (アクティビティ図の活用)
   安全・適切なプログラムの制作(動 作の確認及びデバック)
- (5)評価・将来を展望した双方向性のコ ンテンツの検討

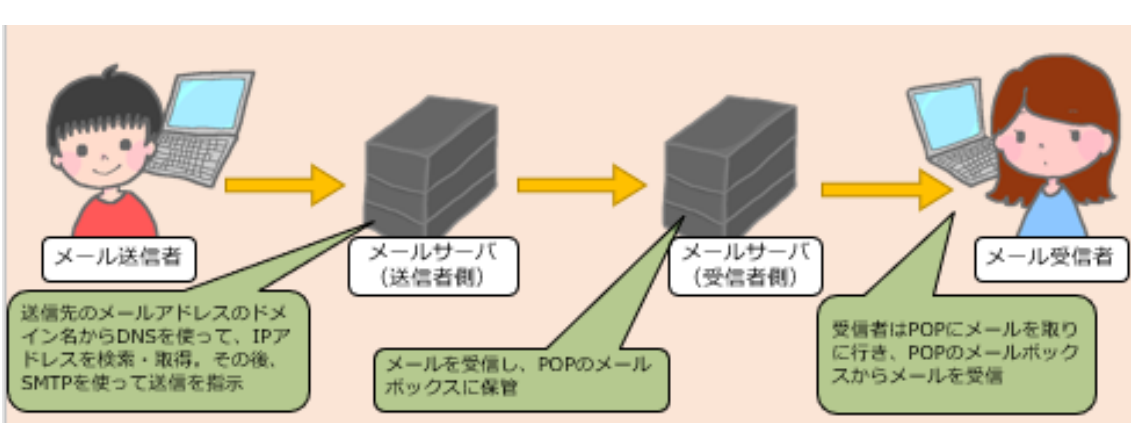

- メールの送受信に関しては、本来であれば、メール送信者は、自身のメールサーバに SMTP <sup>1</sup>を使ってメールを送信する。その際、送信先のメールアドレスの**ドメイン名** <sup>2</sup> から、DNS <sup>3</sup>を使って IP **アドレス** <sup>4</sup>を検索・取得する。その後、送信先のメールサーバ に送信する。受信者のメールサーバは、SMTP を使って送られてきたメールを POP <sup>5</sup>の メールボックスに保管。受信者はメールを受け取るために、POP を使ってメールを取りに 行き、**メールボックス** <sup>6</sup>からメールを受け取る流れである。
  - 1 SMTP・・・・・メールを配送する際の手順
  - 2 ドメイン名・・・・メールを管理しているサーバを特定する。(例:@\_\_\_\_ed.jp)
  - 3 DNS・・・・・ドメイン名と IP アドレスを相互に変換するデータベース
  - 4 IP アドレス・・・・情報通信ネットワークに接続されている情報機器は、IP アドレ スと呼ばれる番号が割り振られている
  - 5 POP・・・・・・メールを受信する際の手順
  - 6 メールボックス・・・メールサーバに格納されているメール

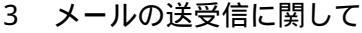

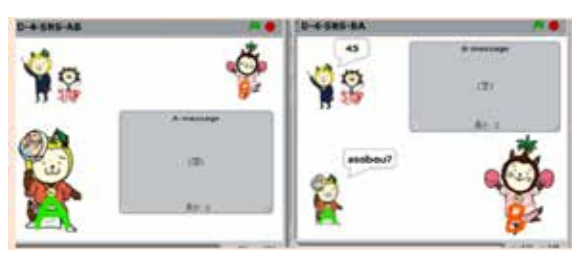

ただし、今回はプログラミングを重視するため、メールのやりとりにおける詳細については省いた形で行う。そのため、SMTP・POP などについては触れず、メールサーバとして扱うものとする。

第3章 メールの送受信の仕組みとプログラムの制作

キャラクターの挿入

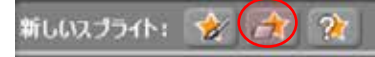

「新しいスプライト」のファイルの挿入をする。 「character」から使用するスプライトを選んで「OK」をクリックする。

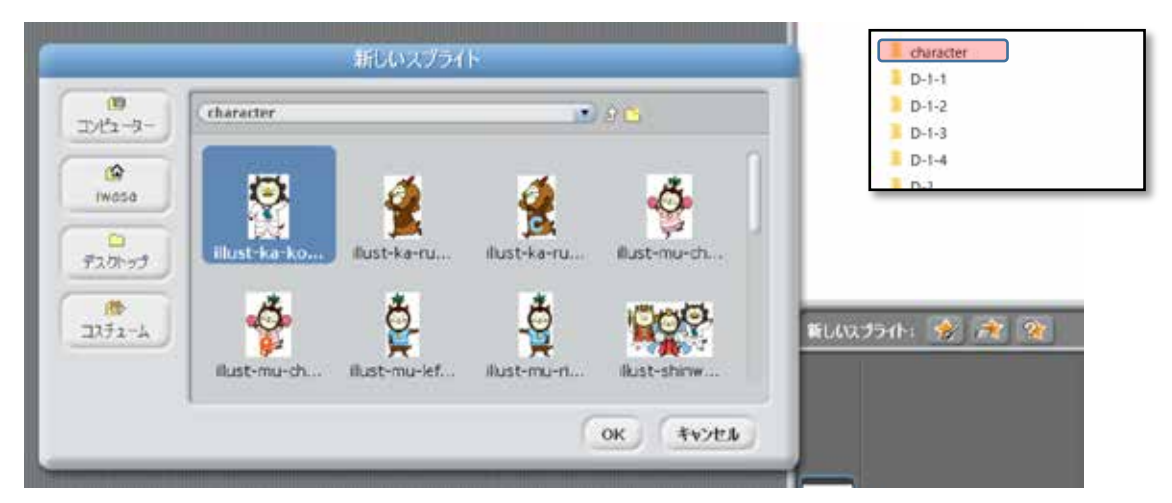

今回使用する初期のプログラムでは、以下に示す5つのキャラクターを使用している。

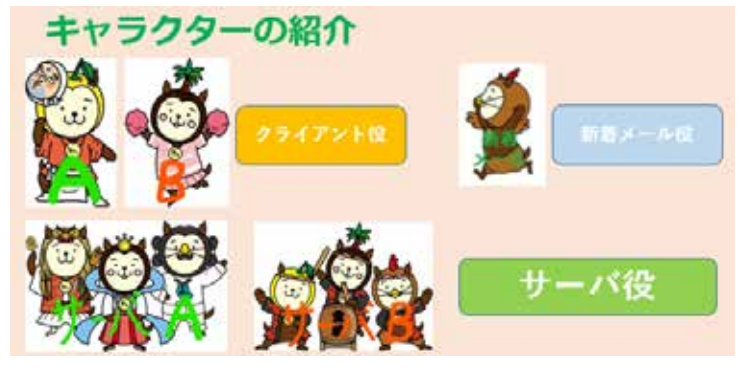

1 プログラムを制作しよう (D-1-1)

【メールの送信者からサーバ(送信者側)までのプログラムの制作】

ここでは、クライアント A からサーバ A にメールが届く流れをプログラミングして いく。

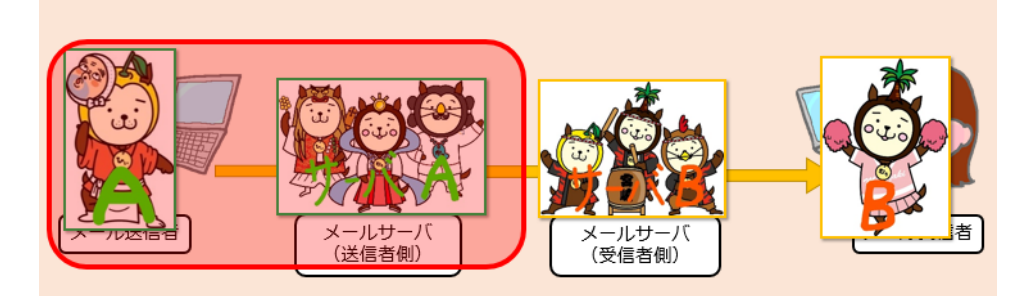

## 【プログラムの概要説明】

2 台の PC を準備し、1 台の PC をクライアント A (送信者) もう 1 台の PC をサーバ A (A のメールサーバ)とする。

メール送信者であるクライアント A (ひょっとこのお面をつけているみやざき犬)をク リックし、出てきたメッセージボックスに文字を入力し Enter キーを押すことで、サーバ A に文字が送信され、サーバ A のリストと呼ばれるメッセージ表示枠(AB-message)内 に文字が表示されるプログラムである。

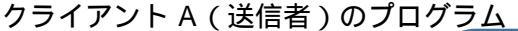

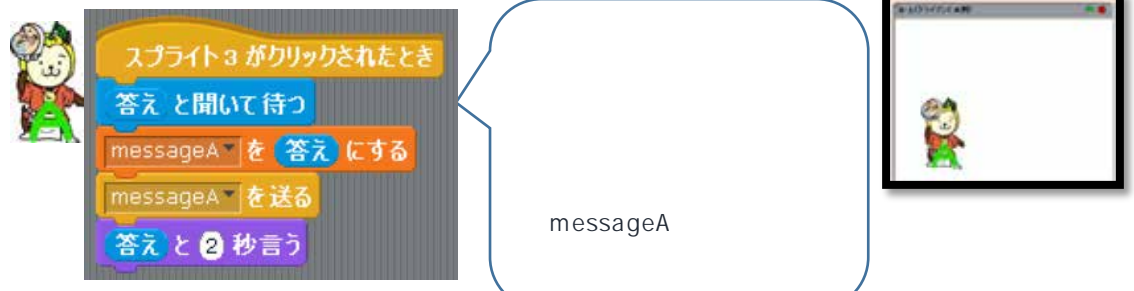

| ブロック                  | ブロックのカテゴリ | 備考                                      |
|-----------------------|-----------|-----------------------------------------|
| スプライト 3 がりリックされたとき    | 制御        | スプライト番号は、スプライトリ<br>ストに登録された順に番号がつ<br>く。 |
| あなたの名前は何ですか?と聞いて持つ    | 調べる       |                                         |
| 答え                    | 調べる       | あたの名前は何ですが1と聞いてはつ<br>なっている変数ブロックである。    |
| messagea 🔄 🖗 🖸 🕻 🕈 ลื | 変数        | 変数名を登録すると、左記のよう<br>に表示される。              |

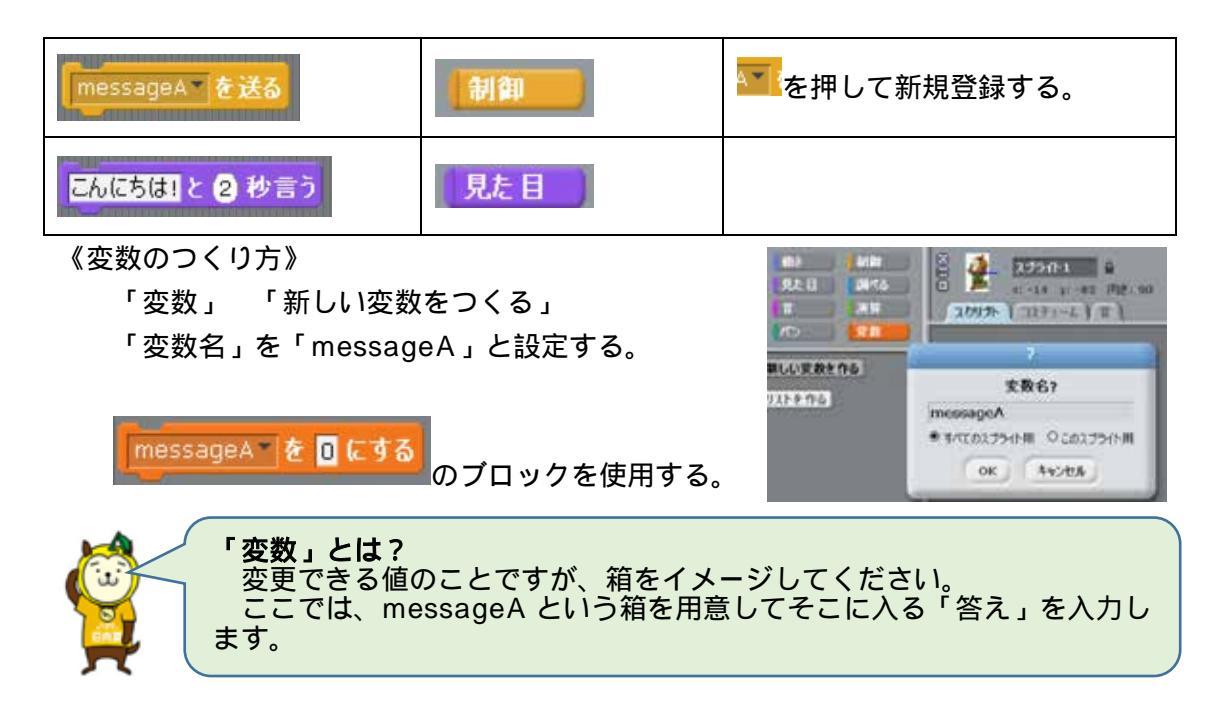

### サーバ A ( A のメールサーバ ) のプログラム

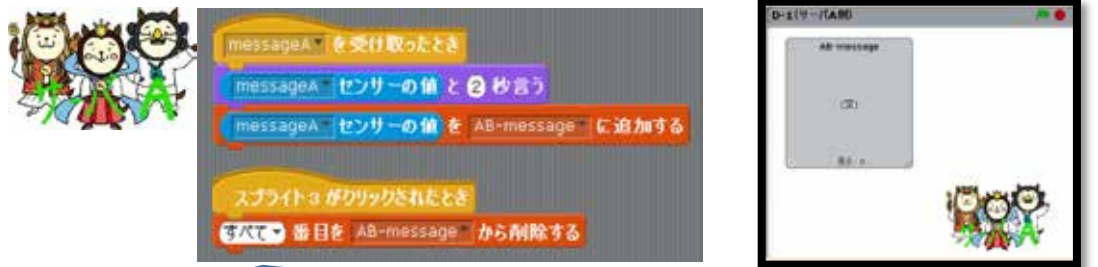

# 【プログラム内容】

messageA を受け取ったら、変数(messageA)の中の値(文字)を2秒間言う。 その後、AB-message というリストボックスに追加する。

リストに追加されたものは、スプライト3をクリックすれば、すべて削除される。

| ブロック                                                     | ブロックのカテゴリ | 備考                                                                                 |  |  |
|----------------------------------------------------------|-----------|------------------------------------------------------------------------------------|--|--|
| messageA でを受け取ったとき                                       | 制御        | から送られてきた<br>ものを受け取ることができる。                                                         |  |  |
| messageA センサーの値<br>で *********************************** | 調べる       | 他の PC でつくった変数を自分<br>のプログラムに読み込むことが<br>可能になる。<br>他の PC で変数を設定し、IP<br>接続をしないと表記されない。 |  |  |

| こんにちは! と 2 秒言う                              | 見た目                                       | ]                |                         |                             |
|---------------------------------------------|-------------------------------------------|------------------|-------------------------|-----------------------------|
| <mark>ほこれ</mark> を <u>A8-message</u> に追加する  | 変数                                        |                  | AB-messa<br>作成するこ<br>る。 | ge というリストを<br>とによって表示され     |
| スプライト 3 がりリックされたとき                          | 制御                                        | )                |                         |                             |
|                                             | 変数                                        |                  | 番目を                     | 選択することができ                   |
| 《リストのつくり方》<br>「変数」 「リストをつう                  | くる」                                       | AB-messa         | ige NourAkter           | 3                           |
| 「リストの名前は?」を<br>「AB-message」と設定              | する。                                       | (空)              | ሃአትጵዮል                  | 2<br>リストの名前は?<br>AB-message |
| リストをつくると、次の。<br>クスが表れる。                     | ようなボッ                                     | + 長さ: 0          |                         | RANEELOUSO RANEELOUTAR®     |
| 「リスト」とは?<br>複数の変数を入<br>ここでは、AB-<br>ていくようになっ | 、れるカバン <sup>;</sup><br>messageと<br>っています。 | をイメージし<br>:いうカバン | ってください。<br>こ変数の値を       | 読み取って記載され                   |

プログラムの実行

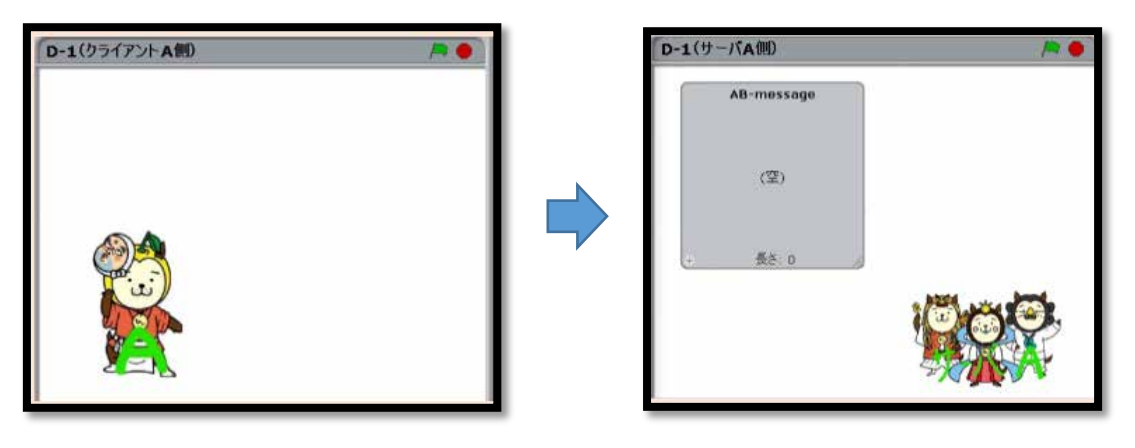

クライアントA(送信者) 《クライアントA(送信者)の操作手順》 サーバ A ( A のメールサーバ )

- キャラクター(ひょっとこの面のみやざき犬=スプライト3)をクリックする。
- 文字の入力を半角英数で行う。(残念ながら、ひらがなの入力はできない)
- ③ 入力後、Enter キーを押す。 キャラクターに吹き出しが出て、メッセージが 2 秒間 表示される。 転送

### 《サーバA(Aのメールサーバ)の操作手順》

- リスト(AB-message)に表示される。
- リストに表示されたデータは、送信された順に表示されていくが、サーバ A(神楽ス タイルの3匹のみやざき犬)をクリックすると、表示が消えるようになっている。

第3章 メールの送受信の仕組みとプログラムの制作

2 プログラムを制作しよう (D-1-2)

【メールサーバ(送信者側) メールサーバ(受信者側)までのプログラムの制作】

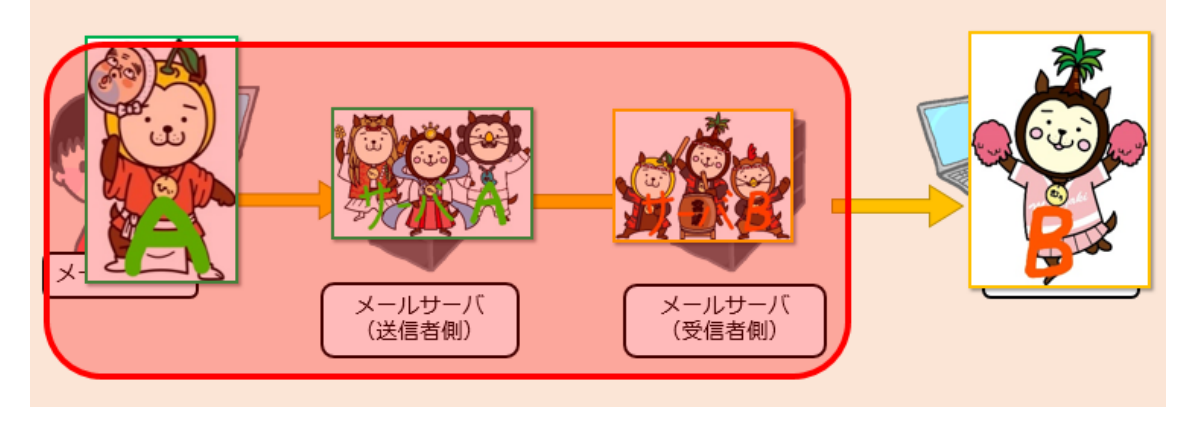

### 【プログラムの概要説明】

3 台の PC を準備し、1 台目の PC をクライアント A(送信者) 2 台目の PC をサーバ A(A のメールサーバ) 3 台目の PC をサーバ B(B のメールサーバ)とする。

メール送信者であるクライアント A (ひょっとこのお面をつけているみやざき犬)をク リックし、出てきたメッセージボックスに文字を入力し Enter キーを押すことで、サーバ A に文字が送信され、サーバ A のリストと呼ばれるメッセージ表示枠(AB-message)内 に文字が表示される。その後、サーバ B に文字が送信され、サーバ B のリストと呼ばれる メッセージ表示枠(AB-message)内に文字が表示されるプログラムである。

クライアントA(送信者)のプログラムはD-1-1 で使用したものを使う

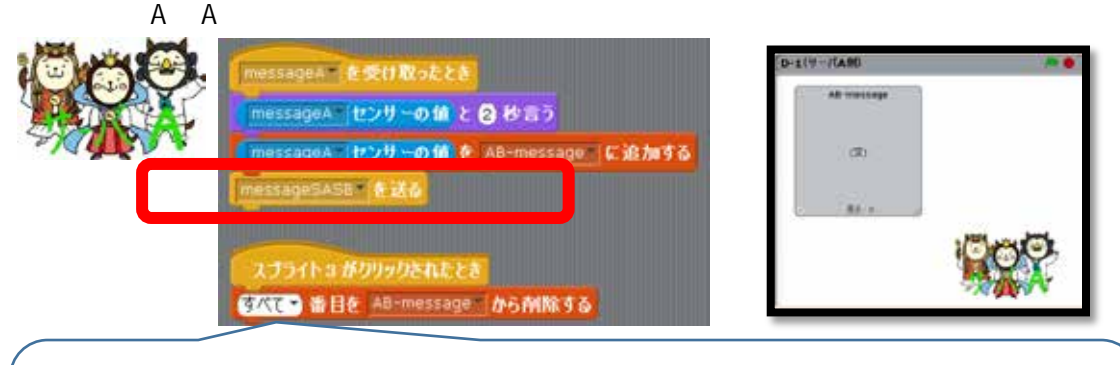

### 【プログラム内容】

messageA を受け取ったら、変数(messageA)の中の値(文字)を2秒間言う。 その後、AB-messageというリストボックスに追加する。**messageSASBとして送る。** リストに追加されたものは、スプライト3をクリックすれば、すべて削除される。

| 追加されたブロック                                                                                                    | ブロックのカテゴリ                                                                      | 備考                                       |
|----------------------------------------------------------------------------------------------------|--------------------------------------------------------------------------------|------------------------------------------|
| messageSASB を送る                                                                                                    | 制御                                                                             | 新たに名前をつけて送ること<br>で、プログラム同士の送信が可<br>能になる。 |
| 送信先のサーバB(Bの                                                                                                    | メールサーバ)のプログ                                                                    | эΔ                                       |
| HESSAGESABE、各文化化<br>HESSAGEAL E27-01<br>HESSAGEAL E27-01<br>HESSAGEAL | REE<br>C B D B D<br>名 AB-message 正道加する<br>と<br>AB-message 正道加する<br>と<br>から前除する |                                          |
|                                                                                                    |                                                                                |                                          |

【プログラム内容】

サーバ A から messageSASB を受け取ったら、変数(messageA)の中の値(文字) を 2 秒間言う。

その後、AB-message というリストボックスに追加する。

| ブロック                                                     | ブロックのカテゴリ | 備考                                                                                  |
|----------------------------------------------------------|-----------|-------------------------------------------------------------------------------------|
| messageSASB*を受け取ったとき                                     | 制御        | 「「「「」」」」。<br>のを受け取ることができる。                                                          |
| messageA センサーの値<br>1000000000000000000000000000000000000 | 調べる       | 他の PC でつくった変数を自分の<br>プログラムに読み込むことが可能<br>になる。<br>他の PC で変数を設定し、IP 接<br>続をしないと表示されない。 |
| こんにちは」と 2 秒言う                                            | 見た目       |                                                                                     |
| はたかた A8-message に追加する                                    | 変数        | AB-message というリストを作<br>成することによって表示されま<br>す。                                         |
| スプライト + がりリックされたとき                                       | 制御        | スプライトをファイルから読み込<br>んだ順で番号がかわる。                                                      |
|                                                          | 変数        | 番目を選択することができ<br>る。                                                                  |

プログラムの実行

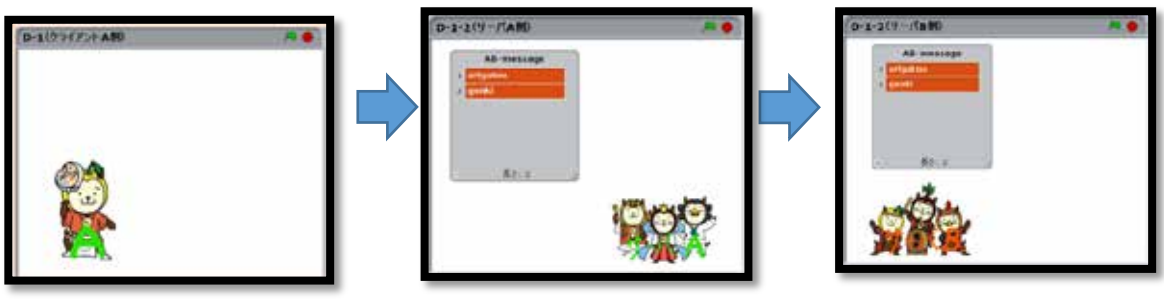

クライアント A ( 送信者 )

サーバ A(A のメールサーバ)

サーバB(Bのメールサーバ)

《クライアント A(送信者)の送信後のサーバ A(A のメールサーバ)の操作手順》 クライアント A からの操作手順は p.10 を参照

- リスト(AB-message)に表示される。 転送
- リストに表示されたデータは、送信された順に表示されていくが、サーバ A(神楽ス タイルの3匹のみやざき犬)をクリックすると、表示が消えるようになっている。

《送信先のサーバB(Bのメールサーバ)の操作手順》

- リスト(AB-message)に表示される。
- ④ リストに表示されたデータは、送信された順に表示されていくが、サーバ B(太鼓ス タイルの3匹のみやざき犬)をクリックすると、表示が消えるようになっている。

第3章 メールの送受信の仕組みとプログラムの制作

3 プログラムを制作しよう (D-1-3)

【受信者がメールサーバのメールボックスにメールを取りにいくプログラムの制作】

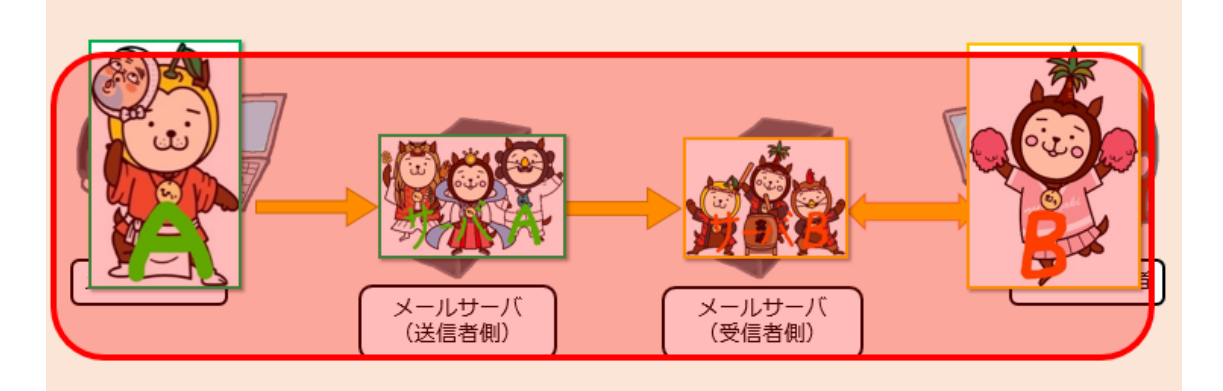

【プログラムの概要説明】

4 台目の PC をクライアント B (受信者)とする。

メール送信者であるクライアント A(ひょっとこのお面をつけているみやざき犬)をク リックし、出てきたメッセージボックスに文字を入力し Enter キーを押すことで、サーバ Aに文字が送信され、サーバ Aのリストと呼ばれるメッセージ表示枠(AB-message)内 に文字が表示される。その後、サーバ Bに文字が送信され、サーバ Bのリストと呼ばれる メッセージ表示枠(AB-message)内に文字が表示される。クライアント B(受信者)は クライアント B側に「新着メールが届きました!」の通知を確認して、新着メールのキャ ラクターをクリックすることで、受信メールを確認することができる。受信メールはリストに表示されるプログラムである。

クライアントA(送信者)のプログラムはD-1-1で使用したものを使う

サーバA(Aのメールサーバ)のプログラムはD-1-2で使用したものを使う

サーバ A から messageSASB を受け取ったら、変数(messageA)の中の値(文字) を 2 秒間言う。

その後、AB-message というリストボックスに追加する。messageSBB として送る。

| 追加されたブロック      | ブロックのカテゴリ | 備考                                       |
|----------------|-----------|------------------------------------------|
| messageSBB*を送る | 制御        | 新たに名前をつけて送ること<br>で、プログラム同士の送信が可<br>能になる。 |

## クライアント B (受信者)のプログラム

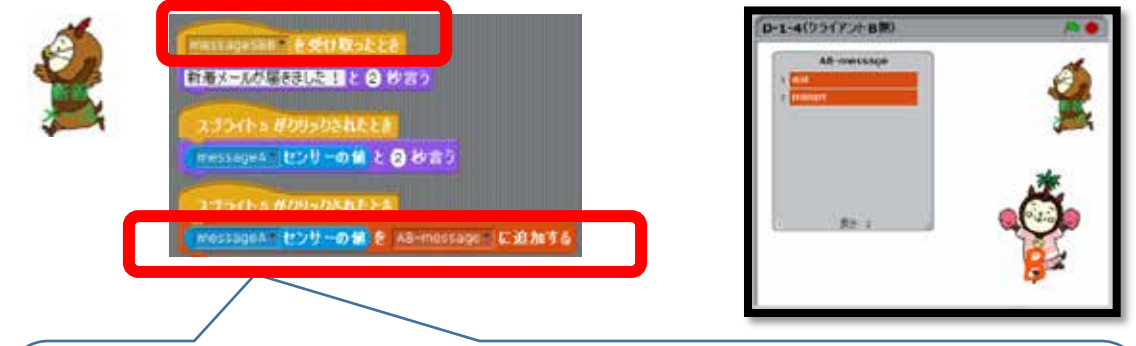

【プログラム内容】

サーバBから messageSBB を受け取ったら、「新着メールが届きました!」と2秒間 言う。スプライト5をクリックすると、変数(messageA)の中の値(文字)を2秒間言 う。その後、AB-message というリストボックスに追加する。

| ブロック                                                    | ブロックのカテゴリ | 備考                                                                                  |
|---------------------------------------------------------|-----------|-------------------------------------------------------------------------------------|
| messageSBB* を受け取ったとき                                    | 制御        | message588 とまる<br>から送られてき<br>たものを受け取ることができる。                                        |
| こんにちは! と 2 秒言う                                          | 見た目       | 「新着メールが届きました!」と<br>入力する。                                                            |
| スプライト 5 がりリックされたとき                                      | 制御        | スプライトをファイルから読み込<br>んだ順で番号がかわる。                                                      |
| messageA センサーの値<br>************************************ | 調べる       | 他の PC でつくった変数を自分の<br>プログラムに読み込むことが可能<br>になる。<br>他の PC で変数を設定し、IP 接<br>続をしないと表記されない。 |
| こんにちは! と 2 秒言う                                          | 見た目       | messageA センサーの値<br>をはめ込む。                                                           |
| なに加き A8-message に追加する                                   | 変数        | AB-message というリストを作<br>成することによって表示される。                                              |

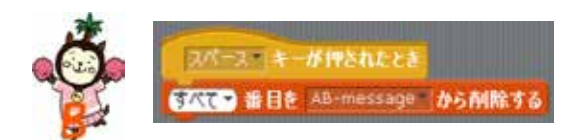

【プログラム内容】

リストに追加されたものは、スペースキ ーをクリックすれば、すべて削除される。

| ブロック                                              | ブロックのカテゴリ | 備考 |
|---------------------------------------------------|-----------|----|
| 2パース キーが押されたとき                                    | 制御        |    |
| 「「「「「「「」」」」<br>「「「」」」<br>「「」」」<br>「」」<br>「」」<br>「 | 変数        |    |

プログラムの実行

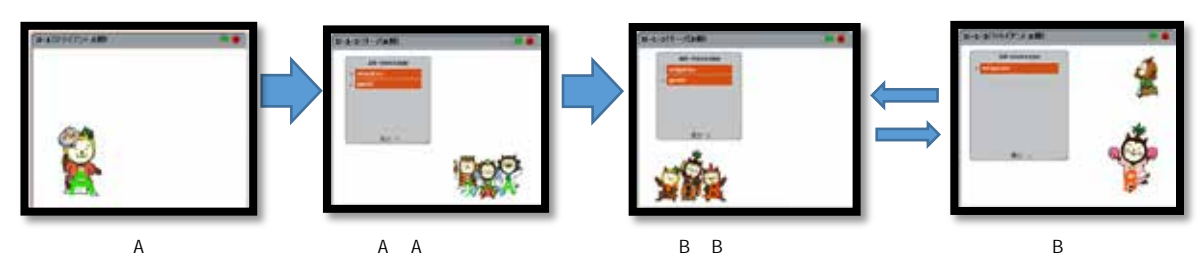

《クライアントA(送信者) サーバA(Aのメールサーバ) サーバB(Bのメールサ ーバ)の操作手順》

クライアント A からサーバ A までの操作手順は p.13 を参照

- リスト(AB-message)に表示される。
   転送
- ・ リストに表示されたデータは、送信された順に表示されていくが、サーバ B(太鼓ス タイルの3匹のみやざき犬)をクリックすると、表示が消えるようになっている。
- 《受信者 (クライアントB)の操作手順》
  - 受信すると、新着メールキャラクター(にわとりスタイルのみやざき犬)に「新着メ ールが届きました!」と通知がある。

新着メールキャラクター(にわとりスタイルのみやざき犬)をクリックすると、受信 内容が吹き出しで表示され、リスト(AB-message)に表示される。

リストに表示されたデータは、スペースキーを押すと、表示が消えるようになっている。

第3章 メールの送受信の仕組みとプログラムの制作

4 プログラムを制作しよう (D-1-4)

【メールの送信者とメールの受信者の双方向のプログラムの制作】

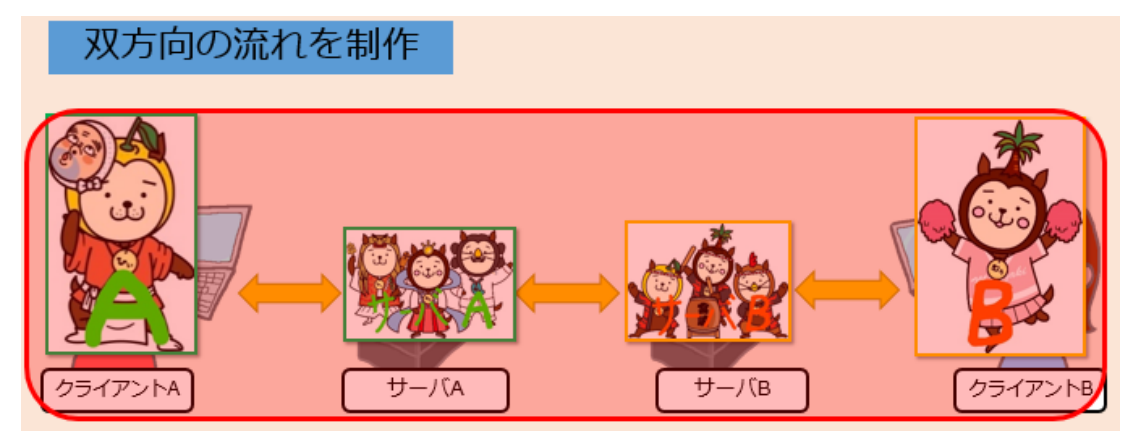

【プログラムの概要説明】

4 台の PC ( クライアント A・サーバ A・サーバ B・クライアント B ) を使った双方向の プログラムである。

これまで示した流れはクライアント A からクライアント B への流れであったが、ここでは、クライアント B からクライアント A への流れが同様にできるようになっている。クラ イアント B から送信されたメールは、リスト(BA-message)に表示されるようになって いる。

# クライアント A のプログラム

これまで作成したプログラムにクライアントBから送られてきたメールがリストに 表示されるため、その表示をリセットするプログラムを追加している。

|                | 【プログラム内容】<br>スプライト3がクリッ<br>ら、「答え」を聞いてく<br>「答え」を変数(me<br>として送る。<br>答えを2秒間言う。<br>リストに追加されたま<br>ペースキーをクリック<br>すべて削除される。 | ックされた<br>くる。その<br>ssageA)<br>5のは、ス<br>ッすれば、                                                                  |                                                                       | At reading |
|----------------|----------------------------------------------------------------------------------------------------|----------------------------------------------------------------------------------------------------|-----------------------------------------------------------------------|------------|
| 追加されたブロック      | ブロックのカテゴリ                                                                                                    |                                                                                                    | 備考                                                                    |            |
| スパース キーか押されたとき | 変数                                                                                                    |                                                                                                    |                                                                       |            |
|                | 日<br>2 秒 高う<br>BA-message に追加する<br>(<br>ほ<br>そ<br>ブ                                                                  | 【プログラム内<br>サーバAから<br><b>Xったら</b> 、「新<br>2 秒間言う。<br>スプライトム<br>(messageB)<br>引言う。<br>その後、BA-r<br><b>ボックスに追</b> | 容】<br>ら message<br>着メールが届<br>4 をクリック<br>) の中の値 (<br>message と<br>加する。 | SAA を受け    |

| ブロック                | ブロックのカテゴリ | 備考                                           |
|---------------------|-----------|----------------------------------------------|
| messageSAA・を受け取ったとき | 制御        | message5AA を送る<br>から送られてき<br>たものを受け取ることができる。 |
| こんにちは! と 2 秒言う      | 見た目       | 「新着メールが届きました!」と<br>入力する。                     |

| スプライト+がりリックされたとき                                                                                                    | 制御  | スプライトをファイルから読み込<br>んだ順で番号がかわる。                                                      |
|----------------------------------------------------------------------------------------------------|-----|-------------------------------------------------------------------------------------|
| messageB センサーの値<br>スライダー<br>明るさ<br>音<br>販売-A<br>販売-B<br>販売:B<br>販売:B<br>販売:B<br>販売:B<br>販売:B<br>販売:B<br>販売:B<br>販売:B<br>販売:B<br>販売:B<br>販売:B<br>販売:B<br>販売:B<br>販売:B<br>販売:B<br>販売:B<br>()<br>()<br>()<br>()<br>()<br>()<br>()<br>()<br>()<br>() | 調べる | 他の PC でつくった変数を自分の<br>プログラムに読み込むことが可能<br>になる。<br>他の PC で変数を設定し、IP 接<br>続をしないと表示されない。 |
| こんにちは!と 2 秒言う                                                                                                    | 見た目 |                                                                                     |
| でたかを BA-message に追加する                                                                                                    | 変数  | BA-message というリストを作<br>成することによって表示される。                                              |

# サーバ A のプログラム

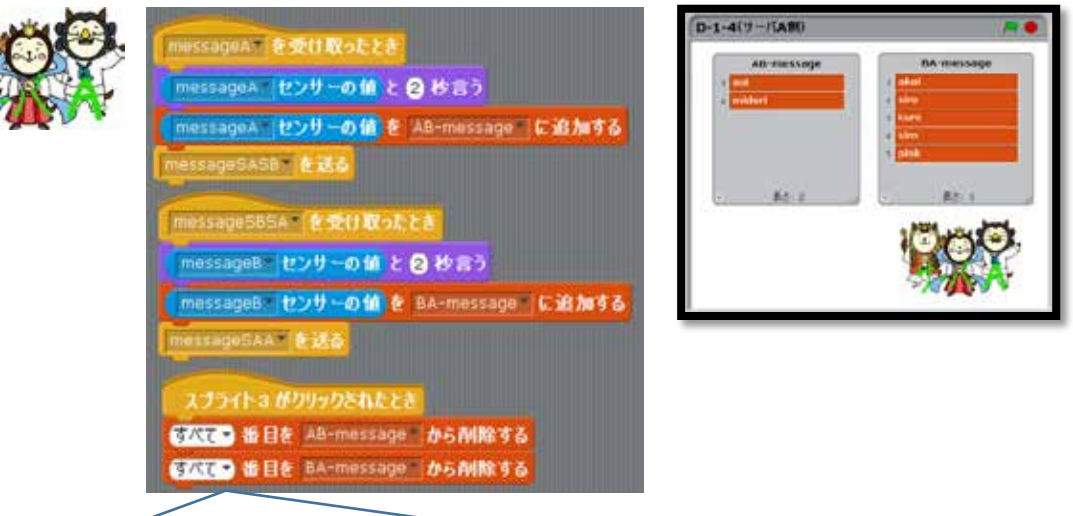

### 【プログラム内容】

クライアントAより、messageAを受け取ったら、変数(messageA)を2秒間言う。 その後、AB-messageというリストボックスに追加する。messageSASBとしてサーバB に送る。

サーバBより、messageSBSAを受け取ったら、変数(messageB)を2秒間言う。 その後、BA-messageというリストボックスに追加する。クライアントAより受信のリク エストがあったら、messageSAAとしてクライアントAに送る。 リストに追加されたものは、スプライト3をクリックすれば、すべて削除される。

| 追加されたブロック                                                                                              | ブロックのカテゴリ | 備考                                                                                 |
|----------------------------------------------------------------------------------------------------|-----------|------------------------------------------------------------------------------------|
| messageS8SA を受け取ったとき                                                                                   | 制御        | message585ATを送る<br>から送ら<br>れてきたものを受け取ることが<br>できる。                                  |
| messageB センサーの値<br>第2545-<br>明853<br>音<br>販売-A<br>販売-C<br>販売-C<br>販売-C<br>販売-D<br>解除<br>距離<br>messageB | 調べる       | 他の PC でつくった変数を自分<br>のプログラムに読み込むことが<br>可能になる。<br>他の PC で変数を設定し、IP<br>接続をしないと表示されない。 |
| でパマー 番目を BA+message から削除する                                                                             | 変数        |                                                                                    |
| messageSAA を送る                                                                                         | 制御        | 新たに名前をつけて送ること<br>で、プログラム同士の送信が可<br>能になる。                                           |

# サーバ Β のプログラム

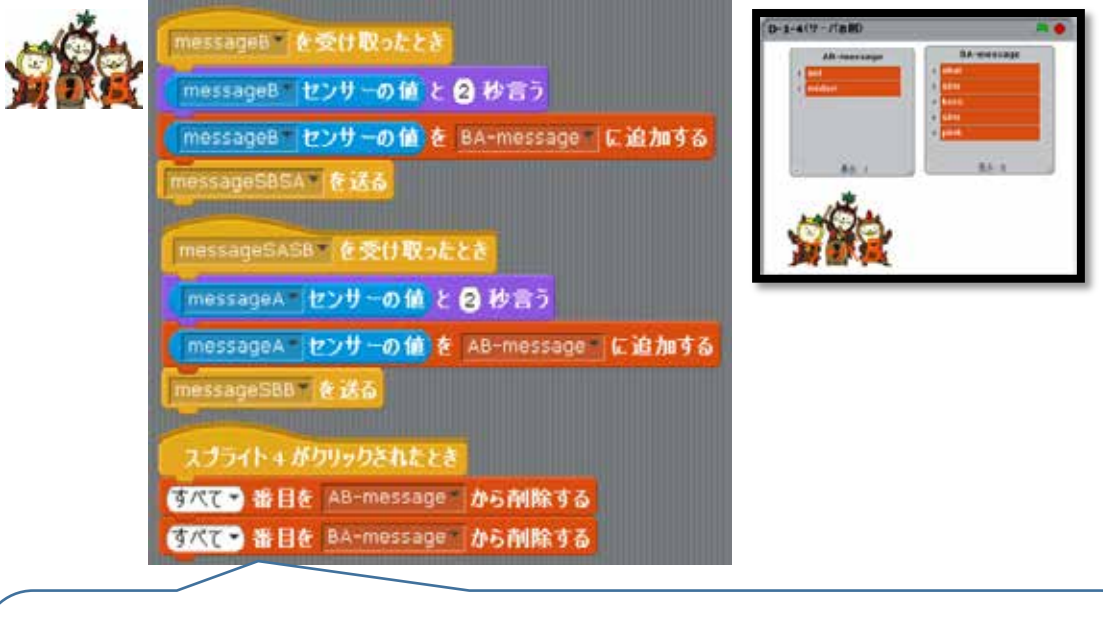

【プログラム内容】

クライアントBより、messageBを受け取ったら、変数(messageB)を2秒間言う。 その後、BA-messageというリストボックスに追加する。messageSBSAとしてサーバA に送る。

サーバAより、messageSASBを受け取ったら、変数(messageA)を2秒間言う。 その後、AB-messageというリストボックスに追加する。クライアントBより受信のリク エストがあったら、messageSBBとしてクライアントBに送る。 リストに追加されたものは、スプライト4をクリックすれば、すべて削除される。

| 追加されたブロック                                                                                              | ブロックのカテゴリ | 備考                                                                                  |
|----------------------------------------------------------------------------------------------------|-----------|-------------------------------------------------------------------------------------|
| messageB* を受け取ったとき                                                                                     | 制御        | messagee を送る<br>から送られてき<br>たものを受け取ることができる。                                          |
| messageB センサーの値<br>(messageB)<br>(messageB)<br>()<br>()<br>()<br>()<br>()<br>()<br>()<br>()<br>()<br>( | 調べる       | 他の PC でつくった変数を自分の<br>プログラムに読み込むことが可能<br>になる。<br>他の PC で変数を設定し、IP 接<br>続をしないと表示されない。 |
| でパマー番目を BA-message から利除する                                                                              | 変数        |                                                                                     |
| messageSBSA を送る                                                                                        | 制御        | 新たに名前をつけて送ることで、<br>プログラム同士の送信が可能にな<br>る。                                            |

# クライアント B のプログラム

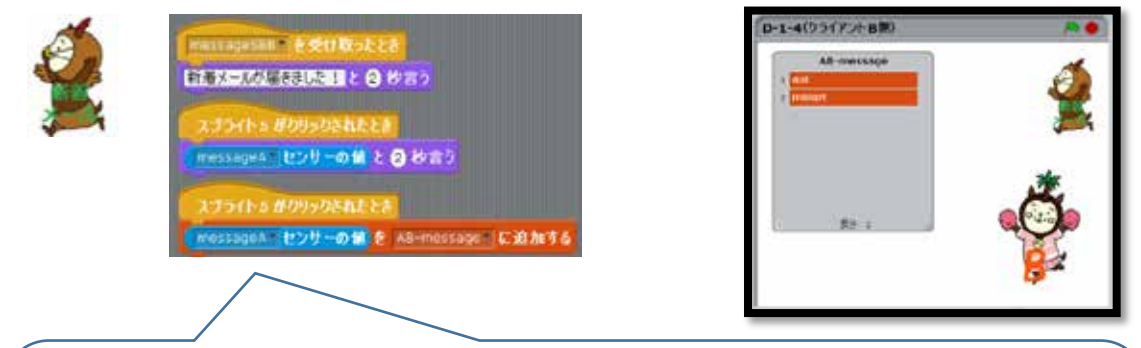

## 【プログラム内容】

サーバ B から messageSBB を受け取ったら、「新着メールが届きました!」と2 秒間 言う。スプライト 5 をクリックすると、変数(messageA)の中の値(文字)を2 秒間言 う。その後、AB-message というリストボックスに追加する。

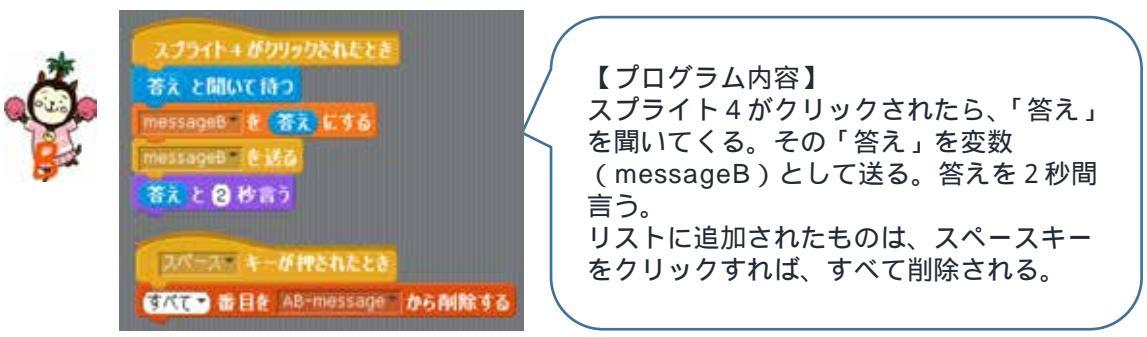

| ブロック                          | ブロックのカテゴリ | 備考 |
|-------------------------------|-----------|----|
| 2パース キーが押されたとき                | 制御        |    |
| 「すべて ・) 番目を「A8-message」から剤除する | 変数        |    |

### プログラムの実行

【クライアント A クライアント B の流れ】 -1(7-/CA90 -1(リーバ8個) 問合せ 送信 送信 受信 サーバB クライアント A サーバ A クライアント B 【クライアント B クライアント A の流れ】 D-1(1-1)AP 0-1(サーバ8側 問合せ 送信 送信 受信 クライアント A サーバ A サーバB クライアント B

#### 《送信者の操作手順》

1 キャラクターをクリックする。

文字の入力を半角英数で行う。(ひらがなの入力をする場合は下記参照)

【参照】

https://swikis.ddo.jp/WorldStethoscope/16 の一番下のemoteSensorUTF8Patchの リンクから日本語を扱うことができるようになります。

❸ 入力後、Enter キーを押す。 キャラクターに吹き出しが出て、メッセージが 2 秒間 表示される。 転送

### 《サーバA・サーバBの操作手順》

- ④ クライアントAからの流れ・・・リスト(AB-message)に表示される。 転送 クライアントBからの流れ・・・リスト(BA-message)に表示される。 転送
- ⑤ リストに表示されたデータは、送信された順に表示されていくが、キャラクターをク リックすると、表示が消えるようになっている。

#### 《受信者の操作手順》

受信すると、新着メールキャラクター(にわとりスタイルのみやざき犬)に「新着メ ールが届きました!」と2秒間通知がある。

新着メールキャラクター(にわとりスタイルのみやざき犬)をクリックすると、受信 内容が吹き出しで表示され、リスト(AB-message または BA-message)に表示さ れる。

リストに表示されたデータは、スペースキーを押すと、表示が消えるようになってい る。 21